## How to view the feedback via Turnitin Assignment

## <u>Step 1</u>

Go to the Module Moodle page and click the submission link

| Demo (UNNC)              |                                         |  |
|--------------------------|-----------------------------------------|--|
| Announcements            |                                         |  |
| How to view the feedback | Click your submission<br>link to start! |  |
| Торіс 2                  |                                         |  |

## <u>Step 2</u>

Click the blue pen icon to check the detailed feedback

|                             |                  | M                                     | 1y Submissions      |                        |                       |
|-----------------------------|------------------|---------------------------------------|---------------------|------------------------|-----------------------|
| Part 1                      |                  |                                       |                     |                        |                       |
| Title                       |                  | Start Date                            | Due Date            | Post Date              | Marks Available       |
| Turnitin Assignments Exampl | e - Part 1       | 10 Nov 2017 - 11:55                   | 10 Nov 2017 - 14:00 | 15 Nov 2017 - 04:55    | 100                   |
|                             |                  |                                       |                     |                        | C Refresh Submissions |
|                             | Submission Title | <ul> <li>Turnitin Paper ID</li> </ul> | Submitted 💠         | Similarity 👙 🛛 Grade 🏺 | \$                    |
| Dec. Block                  |                  | 77400000                              | 14/14/17 14:20      | 0.00/                  | Submit Danar A        |

# <u>Step 3</u>

Click the button  $\ensuremath{\underline{\mathsf{view}}}\xspace{\,\mathsf{Rubric}}$  to view the feedback

| Constitutive rubric - allows you to create a rubric that has no      Constitutive rubric - allows you to create a rubric that has no      Constitutive rubric - allows you to create a rubric that has no      Constitutive rubric - allows you to create a rubric that has no      Constitutive rubric - allows you to create a rubric that has no      Constitutive rubric - allows you to create a rubric that has no      Constitutive rubric - allows you to create a rubric that has no      Constitutive rubric - allows you to create a rubric that has no      Constitutive rubric - allows you to create a rubric that has no      Constitutive rubric - allows you to create a rubric that has no      Constitutive rubric - allows you to create a rubric that has no      Constitutive rubric - allows you to create a rubric that has no | Instructor Feedback |
|----------------------------------------------------------------------------------------------------|---------------------|
| Custom rubric - allows you to enter any value directly into the rubric cells. The maximum value for the custom rubric will be the sum of the provide entered in each of the criteria rows.                                                                                                    |                     |

### <u>Step 4</u>

You may see the in-text quick marks if there are any

|                                                                                                    |   | Instructor Feedback |
|----------------------------------------------------------------------------------------------------|---|---------------------|
|                                                                                                    |   | View Rubric         |
| With the grading tools side panel active, switch to the Rubric/Grading Form section. From note,                                                                                              |   | 7.40                |
| Manager to create your own. @2 Grammar                                                                                                    | 2 | Text Comment        |
| Rubric scorecards help to evaluate student work, based on defined c. 12 that scales                                                                                                    | _ | eumono              |
| There are three rubric scorecard types:                                                                                                    | - | summary             |
| Standard rubric - allows you to enter scale values and criteria percentages. The maximum value for the standard rubric will be the same as the highest scale value entered                   |   |                     |
| Qualitative rubric - allows you to create a rubric that has no                                                                                                    | - |                     |
| Custom rubric - allows you to enter any value directly into the rubric cells. The maximum value for the custom rubric will be the sum of lime to value entered in each of the criteria rows. | D |                     |
|                                                                                                    |   |                     |
| Creating a Standard Rubric Scorecard                                                                                                    |   |                     |
| 1 From the online grading toolbar, select the Click the bubble icon to see 'in-text' quick marks                                                                                             |   |                     |
|                                                                                                    |   |                     |

#### Step 5

You may also check the text comments if there are any

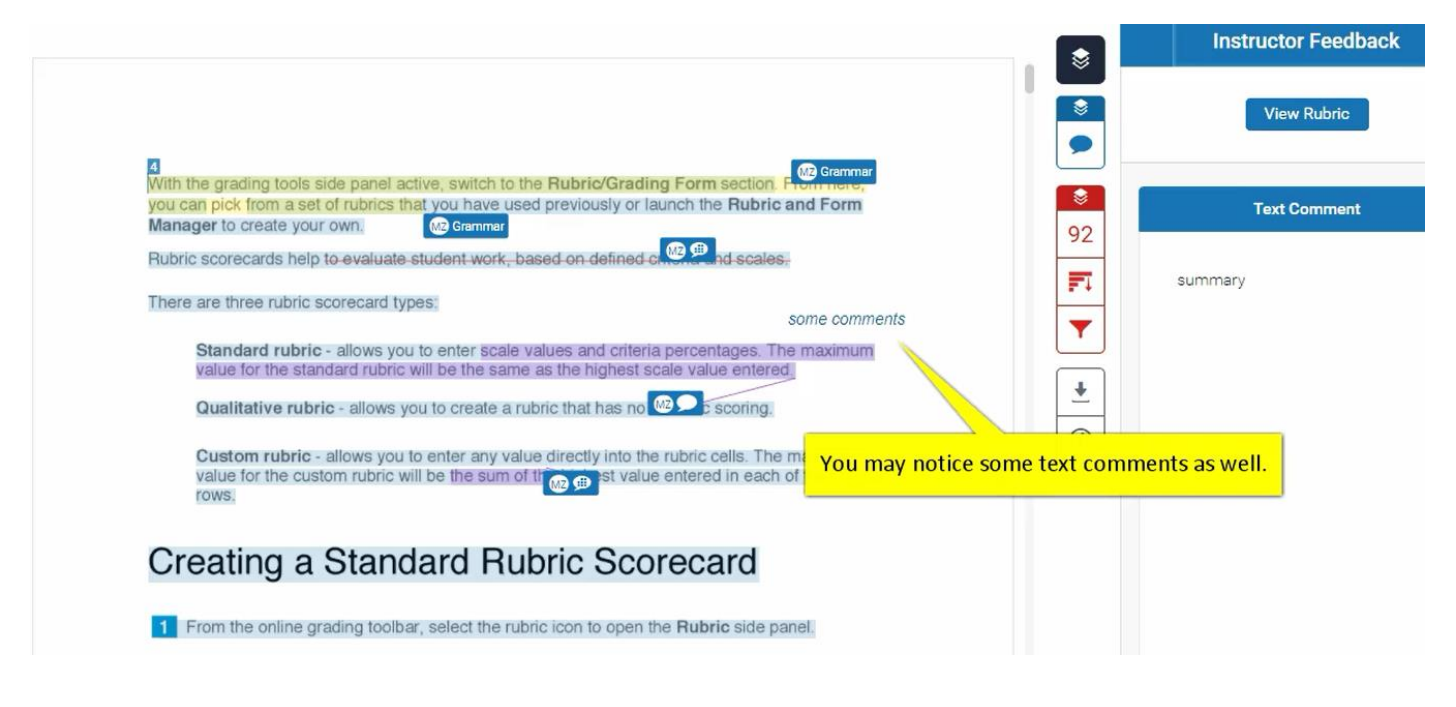

### <u>Step 6</u>

You may download the original submission if needed

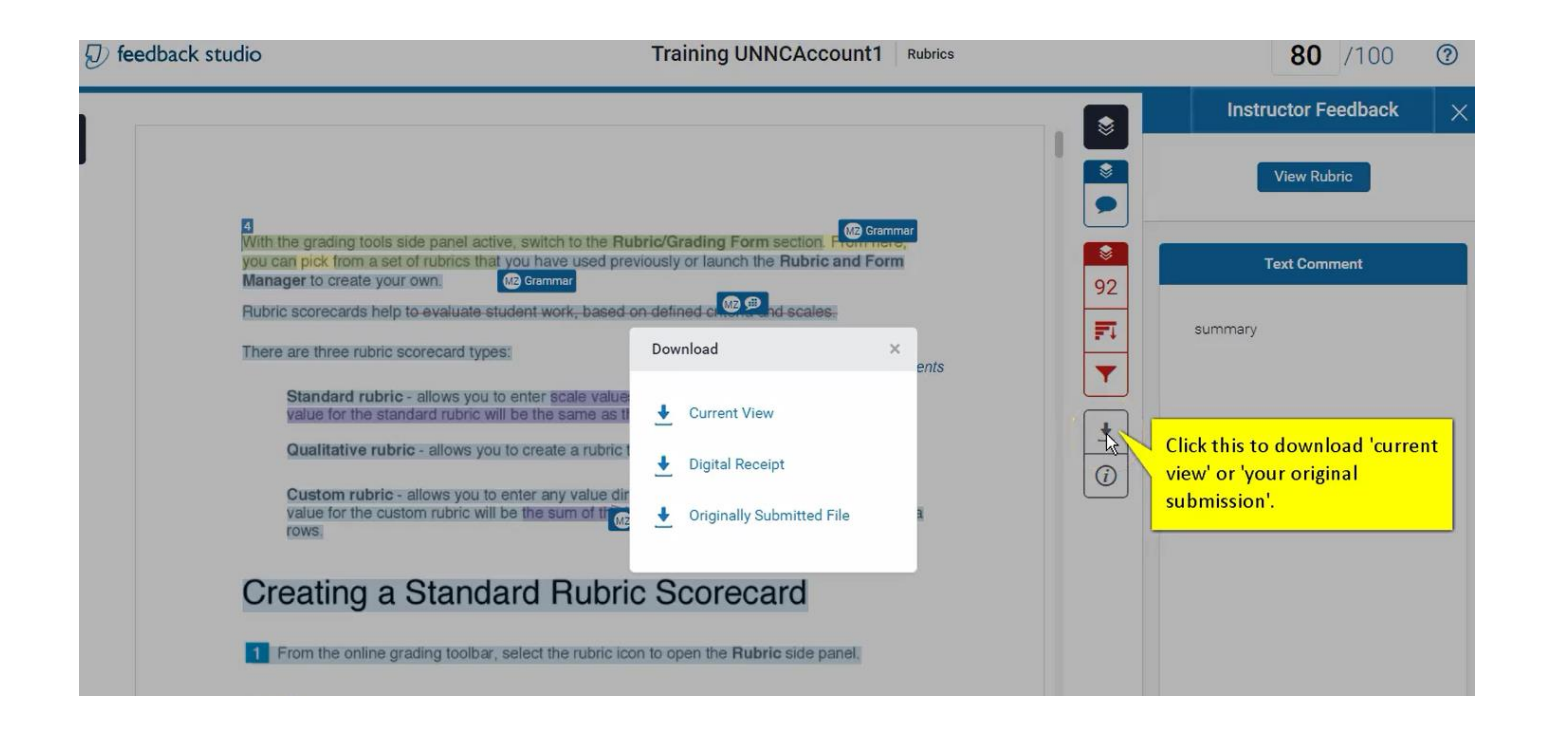